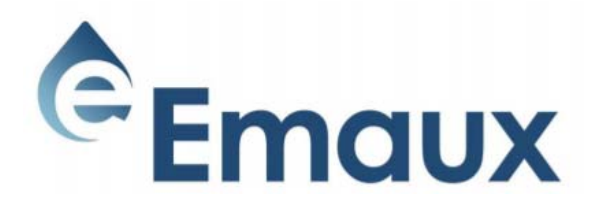

## เทคโนโลยีน้ำ

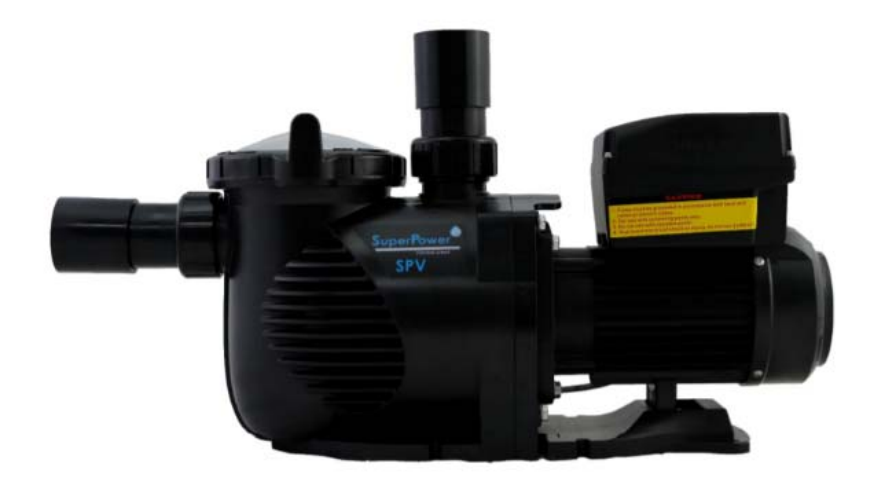

# SPV150

## รุ่นซุปเปอร์พาวเวอร์ ปั๊มน้ำชนิดปรับความเร็วได้สำหรับสระว่ายน้ำ คู่มือผู้ใช้

## 1. คำแนะนำด้านความปลอดภัยที่สำคัญ

คู่มือผู้ใช้นี้ประกอบด้วยข้อมูลที่จำเป็นเกี่ยวกับมาตรการด้านความปลอดภัยที่จะ นำไปใช้สำหรับการติดตั้งและเริ่มต้นระบบ ดังนั้นผู้ติดตั้งและผู้ใช้ต้องอ่านคำแนะนำ ก่อนเริ่มการติดตั้งและเริ่มต้นระบบเก็บคู่มือนี้เพื่อใช้ในการอ้างอิงในอนาคต

ควรติดตั้งปั๊มตามข้อกำหนดและข้อบังคับการติดตั้งระบบไฟฟ้าในพื้นที่ของคุณ เฉพาะบุคลากรที่มีคุณสมบัติและมีใบอนุญาตเท่านั้นที่ควรติดตั้งปั๊มและสายไฟ

บุคคล (รวมถึงเด็ก) ที่มีความสามารถทางร่างกายประสาทสัมผัสหรือจิตใจบกพร่อง หรือขาดประสบการณ์และความรู้ ไม่สามารถใช้เครื่องใช้ไฟฟ้านี้ เว้นแต่จะได้รับการ ดูแลหรือคำแนะนำเกี่ยวกับการใช้เครื่องอย่างปลอดภัยและเข้าใจอันตรายที่เกี่ยวข้อง ห้ามเด็กเล่นกับเครื่องใช้ไฟฟ้าโดยเด็ดขาด

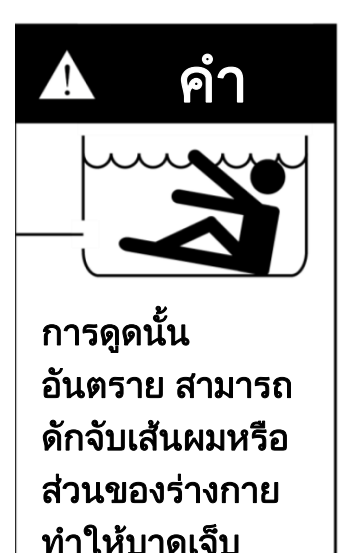

# การกำจัดผลิตภัณฑ์อย่างถูกวิธี

X

เครื่องหมายนี้บ่งชี้ว่าไม่ควรกำจัดผลิตภัณฑ์นี้รวมกับของ เสียจากครัวเรือนอื่น ๆ ในสหภาพยุโรป เพื่อป้องกันอันตราย ที่อาจเกิดขึ้นต่อสิ่งแวดล้อมหรือสุขภาพของมนุษย์จากการ กำจัดของเสียที่ไม่มีการควบคุม ให้รีไซเคิลอย่างมีความ รับผิดชอบเพื่อส่งเสริมการนำทรัพยากรวัสดุกลับมาใช้ใหม่ อย่างยั่งยืน ในการส่งคืนอุปกรณ์ที่ใช้แล้ว โปรดใช้ระบบ การส่งคืนและรวบรวม หรือติดต่อร้านค้าปลีกที่ซื้อผลิตภัณฑ์ ซึ่งสามารถนำผลิตภัณฑ์นี้ไปรีไซเคิลอย่างปลอดภัยต่อ สิ่งแวดล้อม

## 2. การติดตั้ง

 ติดตั้งปั๊มให้ใกล้กับสระว่ายน้ำมากที่สุดโดยควรอยู่ในบริเวณที่แห้งและมีอากาศ ถ่ายเทสะดวกห่างจากแสงแดดโดยตรง และป้องกันปั๊มจากความชื้นที่มากเกินไป

 2. วางปั๊มให้ใกล้แหล่งน้ำมากที่สุดเพื่อให้ท่อดูดสั้นตรงและตรงเพื่อลดการสูญเสียแรง เสียดทาน อย่าติดตั้งปั๊มที่ความสูงมากกว่า 3 เมตรจากระดับน้ำ

3. ก่อนติดตั้งปั๊มตรวจสอบให้แน่ใจว่าพื้นผิวที่ติดตั้งนั้นเป็นของแข็ง ยกสูง แข็งและ ไม่มีการสั่นสะเทือน  ยึดปั๊มเข้ากับฐานด้วยสกรูหรือสลักเกลียวเพื่อจำกัดการสั่นสะเทือนและความเค้น ของท่อหรือข้อต่อ

5. หากจำเป็นให้เว้นที่ว่างเพียงพอสำหรับวาล์วประตูในท่อดูดและท่อระบายน้ำ

6. เชื่อมต่อท่อดูดและท่อระบายน้ำเข้ากับช่องระบายและทางเข้าของสระว่ายน้ำ

7. ตรวจสอบให้แน่ใจว่าการระบายน้ำที่พื้นเพียงพอเพื่อป้องกันน้ำท่วม

8. ปั๊มนี้ต้องติดตั้งหม้อแปลงแยกหรือผ่านอุปกรณ์กระแสไฟตกค้าง (RCD) ที่มี กระแสไฟฟ้าตกค้างที่กำหนดไว้ไม่เกิน 30 mA

9. ตรวจสอบให้แน่ใจว่าสามารถเข้าถึงปั๊มและท่อสำหรับการซ่อมบำรุงได้

## หมายเหตุ: การเชื่อมของตัวดูดและตัวระบายของปั๊มถูกหล่อขึ้นด้วยตัวหยุดเกลียว ห้ามขันสกรูท่อเกินจุดหยุด

## 2.1 เริ่มต้น

การตั้งค่าปั๊มที่หลากหลายทำให้ปั๊มเหมาะสำหรับการใช้หลายประการ ตัวควบคุมปั๊ม ใช้เพื่อตั้งโปรแกรมความเร็วของมอเตอร์และกำหนดเวลาตามที่อธิบายไว้ในบท "การ ทำงาน" ของคู่มือนี้

#### คำเตือน:

 อย่าเดินเครื่องปั๊มเมื่อแห้ง! การใช้ปั๊มที่แห้งจะทำให้ซีลเสียหายทำให้เกิดการรั่วและ น้ำท่วม ดังนั้นต้องเติมน้ำปั๊มก่อนจะเริ่ม

- ก่อนดำเนินการต่อ ควรหยุดปั้มก่อนและระบายแรงดันทั้งหมดออกจากปั้มและระบบ
ท่อทุกครั้ง

- อย่าขันหรือคลายสกรูในขณะที่ปั๊มกำลังทำงาน
- อย่ากีดขวางการดูดของปั๊ม

## 2.2 การล่อน้ำปั๊ม

- ปล่อยอากาศทั้งหมดออกจากตัวกรองและระบบท่อ (ดูคู่มือผู้ใช้ตัวกรอง)

- ในระบบดูดน้ำที่ท่วม (แหล่งน้ำที่สูงกว่าปั๊ม) ปั๊มจะระบายน้ำเองเมื่อเปิดวาล์วดูดและ วาล์วระบาย

- ถ้าปั๊มไม่ได้ติดตั้งระบบดูดน้ำที่ท่วม ให้คลายเกลียวและถอดฝาปั๊มออกแล้วเติมน้ำ ให้เต็ม

**คำเตือน:** ขัน/คลายฝาปั๊มด้วยมือเท่านั้น

## 3. ตัวควบคุมแบบตั้งโปรแกรม

#### 3.1 ภาพรวม

ตัวควบคุมนี้ได้จับคู่กับอินเวอร์เตอร์ (VFD) เพื่อปั๊มควบคุมความเร็วรอบของสระว่าย น้ำ ฟังก์ชั่นดังแสดงด้านล่าง:

1. **ตัวจับเวลา:** นาฬิกาบอกเวลาในตัว

2. **พารามิเตอร์การควบคุม**: แสดงการใช้พลังงานและความเร็วในการทำงานของ มอเตอร์ (RPM)

ความเร็วในการทำงานที่ตั้งไว้ล่วงหน้า: ความเร็วในการทำงานที่ตั้งไว้ล่วงหน้ามี
3 ความเร็ว

4. **การตั้งค่าพารามิเตอร์:** นาฬิกาเรียลไทม์มี 3 ความเร็วในการทำงานที่ตั้งไว้ ล่วงหน้า มี 3 การตั้งค่า และมีการตั้งค่าการระบายน้ำด้วยตัวเอง

5. **การแสดงข้อผิดพลาด:** กระแสเกิน แรงดันไฟฟ้าเกิน แรงดันไฟฟ้าต่ำ รหัสความ ผิดพลาดเมื่อร้อนเกินไป

6. **การกู้คืนอัตโนมัติ:** หลังจากกระแสเกิน แรงดันไฟฟ้าเกิน แรงดันไฟฟ้าต่ำ ความ ร้อนสูงเกินไปหรือไฟฟ้าขัดข้อง โดยการตั้งค่าจะถูกกู้คืนให้เหมือนก่อนเกิด ข้อผิดพลาด

7. **การกู้คืนระบบไฟฟ้าขัดข้อง:** เมื่อต่อไฟใหม่การตั้งค่าจะถูกกู้คืนเหมือนเดิม

## 3.2 จอแสดงผลคอนโทรลเลอร์

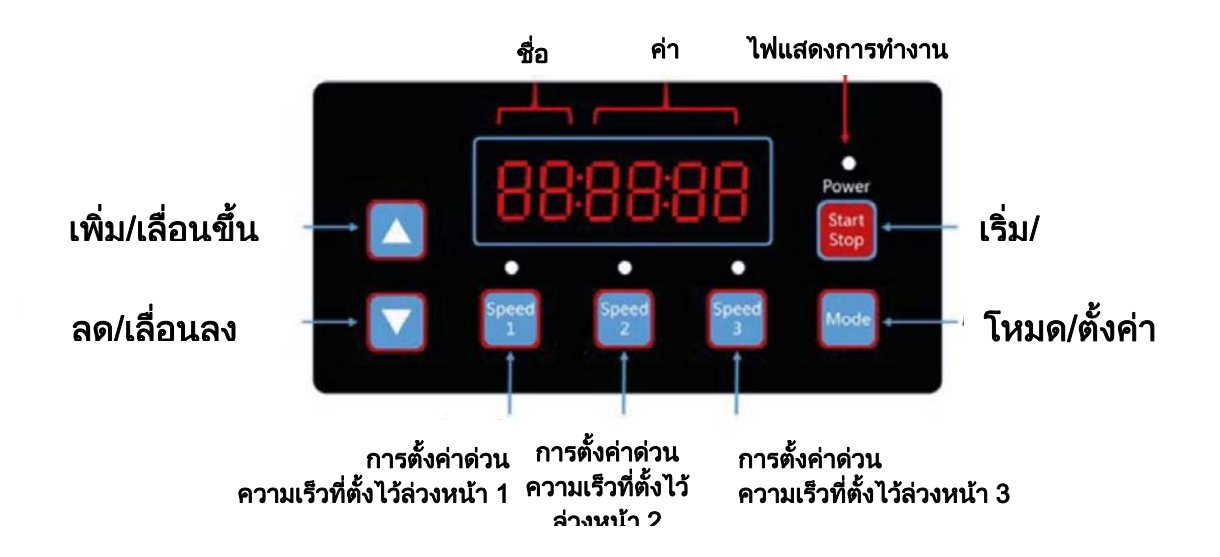

|                                            | S1 | S2 | S3 | ไฟ<br>ทำงาน<br>ติดต่อ<br>เนื่อง | ไฟ<br>ทำงาน<br>กะพริบ |
|--------------------------------------------|----|----|----|---------------------------------|-----------------------|
| เปิดใช้งานความเร็ว 1<br>ที่ตั้งไว้ล่วงหน้า | 1  | 0  | 0  | Х                               | 0                     |
| เปิดใช้งานความเร็ว 2<br>ที่ตั้งไว้ล่วงหน้า | 0  | 1  | 0  | Х                               | 0                     |
| เปิดใช้งานความเร็ว 3<br>ที่ตั้งไว้ล่วงหน้า | 0  | 0  | 1  | Х                               | 0                     |
| ระหว่างการทำงาน                            | Х  | Х  | Х  | 1                               | 0                     |
| คำเตือน                                    | 1  | 1  | 1  | 1                               | 1                     |

หมายเหตุ: "1" = ไฟสว่าง "0" = ไฟดับ " X" = ไม่มี

#### 3.3 ผังงานโปรแกรม

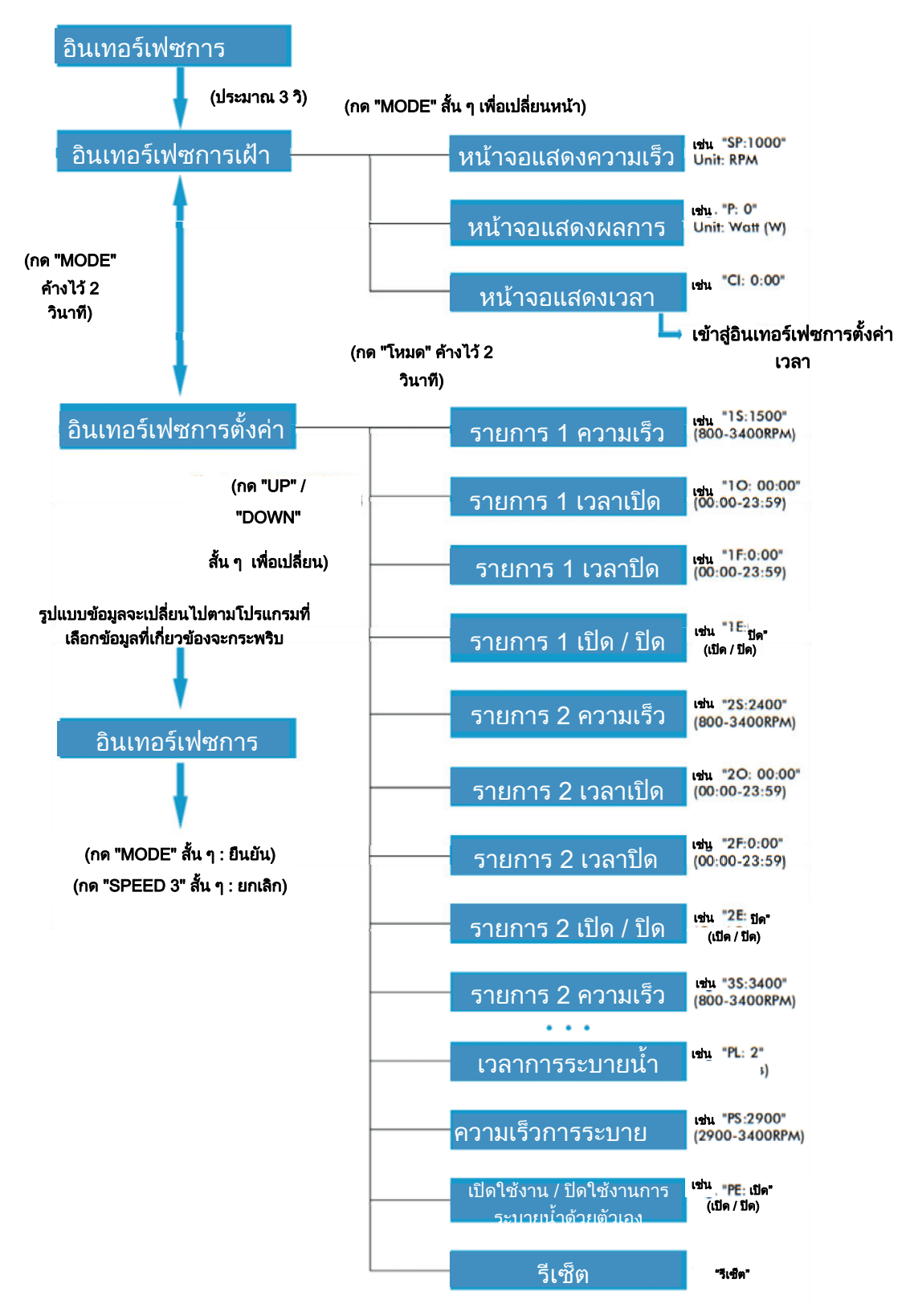

## 3.4 ปุ่มควบคุม

| การปฏิบัติ      | อินเทอร์เฟซการ<br>เฝ้าติดตาม      | อินเทอร์เฟซการ<br>ตั้งค่า            | อินเทอร์เฟซการ<br>แก้ไข                   | ข้อผิดพลาด /<br>การกู้คืน<br>ฉัตโนบัติ |
|-----------------|-----------------------------------|--------------------------------------|-------------------------------------------|----------------------------------------|
|                 |                                   |                                      |                                           | ୁ<br>ଆଧାର                              |
| กด "UP" สัน ๆ   | ความเรวบจจุบน<br>+10 รอบต่อนาที   | เลอนหนาขน                            | เพมคาบจจุบน                               | เมม                                    |
| กด "UP" ค้างไว้ | ความเร็วปัจจุบัน                  | เลื่อนหน้าขึ้น                       | เพิ่มค่าปัจจุบัน                          | ไม่มี                                  |
|                 | เพิ่มขึ้นอย่าง<br>รวดเร็ว         | อย่างรวดเร็ว                         | อย่างรวดเร็ว                              |                                        |
| กด "DOWN" สั้น  | ความเร็วปัจจุบัน                  | เลื่อนหน้าลง                         | ลดค่าปัจจุบัน                             | ไม่มี                                  |
| ៗ               | -10 รอบต่อนาที                    |                                      |                                           |                                        |
| กด "DOWN"       | ความเร็วปัจจุบัน                  | เลื่อนหน้าลง                         | ลดค่าปัจจุบัน                             | ไม่มี                                  |
| ค้างไว้         | ลดลงอย่าง<br>รวดเร็ว              | อย่างรวดเร็ว                         | อย่างรวดเร็ว                              |                                        |
| กด "MODE" สั้น  | เปลี่ยนหน้า                       | เข้าสู่                              | ยืนยันการ                                 | ไม่มี                                  |
| ๆ               |                                   | อินเทอร์เฟซการ                       | เปลี่ยนแปลง                               |                                        |
| •               |                                   | แก้ไข                                | กลับ                                      | N Lot                                  |
| กด "MODE"       | เมื่ออยู่ในหน้า                   | เข้าสู่<br>ริงงงรร <i>์</i> รงประวาท | ไม่มี                                     | ไม่มี                                  |
| ค้างไว้         | แสดงเวลา: เขาสู<br>การตั้งค่าเวลา | อนเทอรเพชการ<br>เป้าติดตาม           |                                           |                                        |
|                 | เมื่ออย่ในหน้า                    | EN IDIDIDI IN                        |                                           |                                        |
|                 | อื่น: เข้าสู่                     |                                      |                                           |                                        |
|                 | อินเทอร์เฟซ <sup>้</sup> การ      |                                      |                                           |                                        |
|                 | ตั้งค่า                           |                                      |                                           |                                        |
| กด              | เริม/หยุด                         | เริม/หยุด                            | ไม่มี                                     | การกู้คืน                              |
| "START/STOP"    |                                   |                                      |                                           | อต เนมต                                |
| สัน ๆ           | M tot                             | M tot                                | M + cl                                    | M tot                                  |
| กด "            | ไม่มี                             | ไม่มี                                | ไม่มี                                     | ไม่มี                                  |
| START/STOP "    |                                   |                                      |                                           |                                        |
| ค้างไว้         | »<br>ب                            |                                      | ۶                                         | M.Let                                  |
| กด "SPEED 1"    | ตงความเรว<br>ปัววบับเร <u>็</u> น | เบลยนเบน<br>ความเร็วที่ตั้งไว้       | แก เขเคอรเซอร<br>เอื่อมไปพว <i>เ</i> ซ้อะ | เมม                                    |
| สัน ๆ           | ี บงงุบนเบน<br>ความเร็าที่ตั้งไว้ | ราวามเวาทยงเว<br>ล่วงหน้า 1          | נטטא יחא אשוא וא                          |                                        |
|                 | ล่วงหน้า 1                        | 01 0 V FI PO I I                     |                                           |                                        |
| กด "SPEED 1"    | ไม่มี                             | ไม่มี                                | แก้ไขเคอร์เซอร์                           | ไม่มี                                  |
| ค้างไว้         |                                   |                                      | เลื่อนไปทางซ้าย                           |                                        |
|                 |                                   |                                      | อย่างรวดเร็ว                              |                                        |

| กด "SPEED 2"<br>สั้น ๆ  | ตั้งความเร็ว<br>ปัจจุบันเป็น<br>ความเร็วที่ตั้งไว้<br>ล่วงหน้า 2 | เปลี่ยนเป็น<br>ความเร็วที่ตั้งไว้<br>ล่วงหน้า 2 | แก้ไขเคอร์เซอร์<br>เลื่อนไปทางขวา                 | ไม่มี |
|-------------------------|------------------------------------------------------------------|-------------------------------------------------|---------------------------------------------------|-------|
| กด "SPEED 2"<br>ค้างไว้ | ไม่มี                                                            | ไม่มี                                           | แก้ไขเคอร์เซอร์<br>เลื่อนไปทางขวา<br>อย่างรวดเร็ว | ไม่มี |
| กด "SPEED 3"<br>สั้น ๆ  | ตั้งความเร็ว<br>ปัจจุบันเป็น<br>ความเร็วที่ตั้งไว้<br>ล่วงหน้า 3 | เปลี่ยนเป็น<br>ความเร็วที่ตั้งไว้<br>ล่วงหน้า 3 | ยกเลิกการ<br>เปลี่ยนแปลง<br>กลับ                  | ไม่มี |
| กด "SPEED 3"<br>ค้างไว้ | ไม่มี                                                            | ไม่มี                                           | ไม่มี                                             | ไม่มี |

#### 3.5 คำแนะนำในการเขียนโปรแกรม

#### 3.5.1 รายการ

1. มีการตั้งค่ากำหนดการ 3 แบบความเร็วที่ตั้งไว้ล่วงหน้าที่ 1500 RPM, 2400 RPM และ 3400 RPM

 มีการตั้งค่ากำหนดการแต่ละรายการมีพารามิเตอร์ 4 ตัว ได้แก่ "ความเร็วในการ ทำงาน", "เวลาเปิด", "เวลาปิด", "เปิดใช้งาน / ปิดใช้งาน"

3. ลำดับความสำคัญของตารางโปรแกรม: รายการ 1> รายการ 2> รายการ 3.

 หากเปิดใช้งานกำหนดการมากกว่า 1 รายการภายในช่วงเวลาเดียวกัน คอนโทรลเลอร์จะทำงานเฉพาะกับรายการและความเร็วที่มีลำดับความสำคัญสูงสุด เท่านั้น ไฟแสดงสถานะที่เกี่ยวข้องจะสว่างขึ้น 5. หากกำหนดการทั้งหมดเสร็จสิ้นตามเวลาที่ตั้งไว้ล่วงหน้าคอนโทรลเลอร์จะกลับสู่ สภาพก่อนกำหนดรายการ

6. เมื่อรายการโปรแกรมใดรายการหนึ่งกำลังทำงาน สามารถกดปุ่มต่อไปนี้ใน อินเทอร์เฟซการเฝ้าติดตาม:

ก. หากกด "START/ STOP" ปั๊มจะหยุด ความเร็วในการวิ่งล่าสุดจะถูกบันทึก ไว้และไฟแสดงการทำงานจะยังคงเปิดอยู่

ข. หากกด "UP" หรือ "DOWN" ความเร็วในการวิ่งจะเพิ่มขึ้น / ลด 10 รอบต่อ นาทีจากความเร็วปัจจุบันและไฟแสดงการทำงานจะดับลง

ค. หากกด "SPEED 1/2/3" ความเร็วปัจจุบันจะถูกแทนที่ด้วยความเร็วใหม่ที่ เลือกและไฟแสดงความเร็วที่เกี่ยวข้องจะสว่างขึ้น

7. การตั้งค่าตามรายการและการกู้คืนอัตโนมัติไม่สามารถขัดแย้งกันได้ เมื่อมี ข้อผิดพลาดโปรแกรมควบคุมความเร็วตัวแปรจะคืนค่าการตั้งค่าให้เป็นค่าก่อนเกิด ข้อผิดพลาด (การตั้งค่าลำดับความสำคัญยังคงใช้ได้)

## 3.5.2 การระบายน้ำด้วยตัวเอง

การตั้งค่าการระบายน้ำด้วยตัวเอง มี 3 พารามิเตอร์ "เวลาระบายน้ำด้วยตัวเอง"
"ความเร็วการระบายน้ำด้วยตัวเอง "เปิดใช้งาน / ปิดใช้งาน"

 ฟังก์ชั่นการระบายน้ำด้วยตัวเองจะเปิดใช้งานหากเปิดใช้งานฟังก์ชันนี้ ความเร็ว ในการวิ่งจะต่ำกว่า "ความเร็วการระบายน้ำด้วยตัวเอง" และเวลาในการทำงานจะ น้อยกว่า "เวลาการระบายน้ำด้วยตัวเอง"

3. ค่าเริ่มต้นการระบายน้ำด้วยตัวเองเป็น "เปิดใช้งาน"

#### 3.5.3. การกู้คืนอัตโนมัติ

1. การกู้คืนอัตโนมัติเป็นฟังก์ชันหลักโดยไม่มีตัวเลือกการตั้งค่าใด ๆ

 ในกรณีที่เกิดข้อผิดพลาด กระแสเกิน แรงดันไฟฟ้าเกิน หรือ แรงดันไฟฟ้าต่ำ อินเวอร์เตอร์จะกู้คืนโดยอัตโนมัติและจะรีสตาร์ทหลังจาก 10 วินาที 3. ในช่วง 5 วินาทีแรกหน้าจอจะแสดง "error details / error times" (เช่น" OC1 1T") ในช่วง 5 วินาทีต่อมาหน้าจอจะแสดง "Count down details / Count down time" (เช่น "AR 5" หรือ "AS 5")

4. หากเกิดข้อผิดพลาด 2 ครั้งภายใน 60 วินาทีหรือน้อยกว่า เวลาในการกู้คืน อัตโนมัติจะเพิ่มขึ้นหนึ่งครั้ง หากเพิ่มขึ้นถึง 3 ครั้งระบบจะไปที่เมนูข้อผิดพลาดและจะ ไม่กู้คืนอัตโนมัติ

5. กดปุ่ม "START/ STOP" เพื่อยกเลิกการนับถอยหลังระหว่างกระบวนการกู้คืน อัตโนมัติและเพื่อเปิดใช้งานการกู้คืนอัตโนมัติทันที

## 3.5.4. การกู้คืนกรณีไฟฟ้าขัดข้อง

1. การตั้งค่ากระแส (เปิด / ปิดการใช้งานความเร็วปัจจุบันการตั้งค่าตามกำหนดเวลา) ได้รับการป้องกันโดยความจุ หน่วยความจำจะถูกเก็บไว้เป็นเวลา 72 ชั่วโมง

 เมื่อเชื่อมต่อพลังงานอีกครั้ง อินเวอร์เตอร์จะเรียกคืนการตั้งค่าเหมือนก่อนที่จะเกิด ข้อผิดพลาดขึ้น

## 3.5.5 นาฬิกาเรียลไทม์

1. เวลาแสดงนาฬิกาแบบเรียลไทม์ปรากฏเป็น "ชั่วโมง: นาที"

2. กดปุ่ม "MODE" ค้างไว้ที่ "Time Display Page" เพื่อเข้าสู่ "Time Setting"

#### 3.5.6 รีเซ็ต

ที่อินเทอร์เฟซการตั้งค่าไปที่เมนูรีเซ็ต - แสดง "RESET" ให้กด "MODE" สักครู่ เนื้อหาจะกระพริบจากนั้นกด "MODE" อีกครั้งเพื่อรีเซ็ตทั้งหมด กด "SPEED 3" ในขณะที่เนื้อหากำลังกะพริบเพื่อหยุดการรีเซ็ต

#### 4. การดำเนินงาน

4.1 เริ่มต้น

หลังจากสตาร์ทปั๊ม อินเวอร์เตอร์จะเรียกใช้ขั้นตอนการตรวจสอบตัวเองโดยการ สแกนจอแสดงผลและเปิดไฟแสดงการทำงาน (แผนภาพ 4.1)

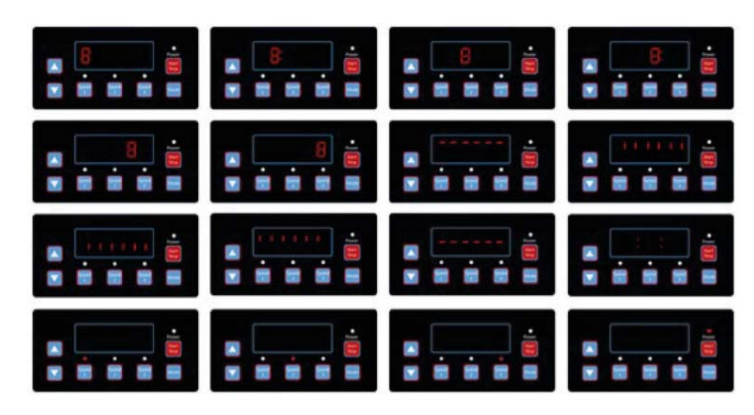

แผนภาพ 4.1 ขั้นตอนการตรวจสอบตนเอง

เมื่อเกิดข้อผิดพลาดในการสื่อสารระหว่างคอนโทรลเลอร์และอินเวอร์เตอร์ ข้อผิดพลาดในการสื่อสารจะแสดงดังแสดงในแผนภาพ 4.2

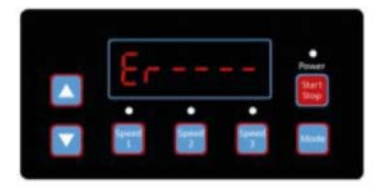

แผนภาพ 4.2 ข้อผิดพลาดในการสื่อสาร

#### 4.2 อินเทอร์เฟซการเฝ้าติดตาม

หลังจากเริ่มการทำงานของปั๊มให้เข้าสู่ "Monitoring Interface" (อินเตอร์เฟซติด ตาม) ดังแสดงในแผนภาพ 4.3

กด "MODE" เพื่อสลับระหว่างหน้าจอแสดงความเร็วหรือเวลา (แผนภาพ 4.3 - 4.5)

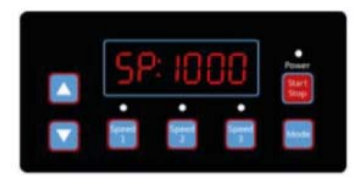

แผนภาพ 4.3 หน้าจอแสดงความเร็ว

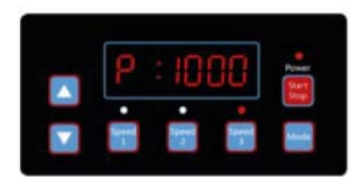

แผนภาพ 4.4 หน้าจอแสดงการใช้พลังงาน

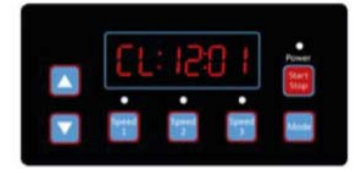

แผนภาพ 4.5 หน้าจอแสดงเวลา

กด "SPEED 1" ถึง "SPEED 3" เพื่อเปลี่ยนความเร็วที่ตั้งไว้ล่วงหน้า แสงที่ สอดคล้องกันจะสว่างขึ้น (แผนภาพ 4.6 - 4.8)

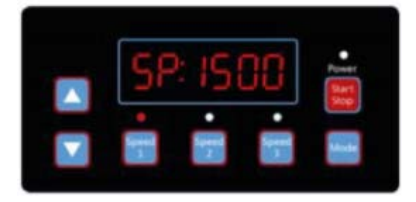

แผนภาพ 4.6 ความเร็ว 1

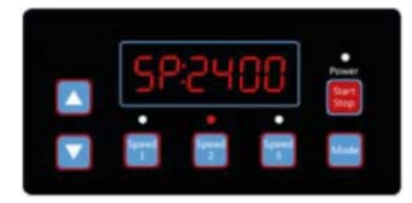

แผนภาพ 4.7 ความเร็ว 2

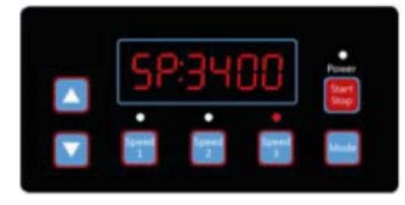

แผนภาพ 4.8 ความเร็ว 3

กด "ดำเนินการ" เมื่อใดก็ได้เพื่อเริ่ม / หยุดอินเวอร์เตอร์ ไฟแสดงการทำงานจะเปิด / ปิด (แผนภาพ 4.9)

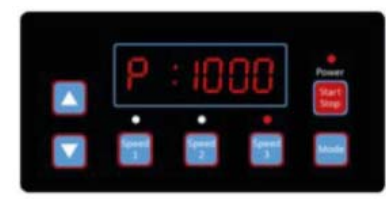

แผนภาพ 4.9 หน้าจอแสดงผลการใช้พลังงาน, ความเร็ว 3

กด "UP" หรือ "DOWN" เพื่อเพิ่มหรือลดรอบต่อนาที (RPM) เป็น 10 เท่า ตามที่ แสดงในแผนภาพ 4.10-4.11

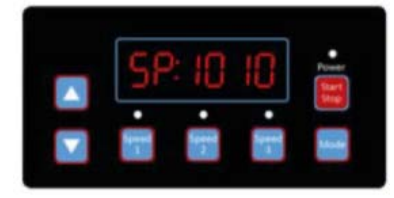

แผนภาพ 4.10 1,0000 รอบต่อนาที (RPM) กด "UP"

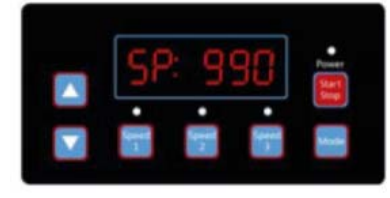

แผนภาพ 4.11 1,000 รอบต่อนาทีกด "DOWN" หนึ่งครั้ง

กด" โหมด" ค้างไว้เพื่อเข้าสู่อินเทอร์เฟซการตั้งค่า:

#### 4.3 การตั้งค่าอินเตอร์เฟซ

กด "MODE" สักครู่ เพื่อไปที่ "Schedule 1 Speed", "Schedule 1 Time On", "Schedule 1 Time Off", "Schedule 1 Enable/Disable", "Schedule 2 Speed", "Schedule 2 Time On"," Schedule 2 Time Off" " Schedule 2 Enable/Disable","Schedule 3 Speed" "Self-priming Time" "Self-priming Speed" "Self-priming Enable/Disable" "Auto-recovery" ( แผนภาพ 4.12-4.23)

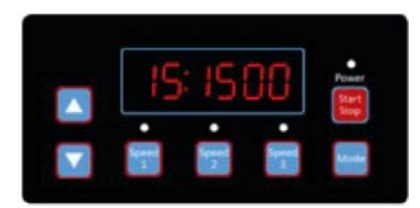

แผนภาพ 4.12 รายการ 1 ความเร็ว โดยค่าเริ่มต้นเป็น 1500 รอบต่อนาที

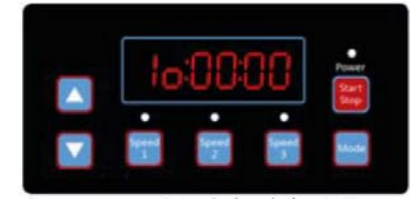

แผนภาพ 4.13 รายการ 1 เวลาเปิด โดยค่าเริ่มต้นเป็น 00:00

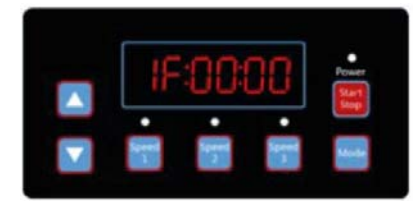

แผนภาพ 4.14 รายการ 1 เวลาปิด โดยค่าเริ่มต้นเป็น 00:00

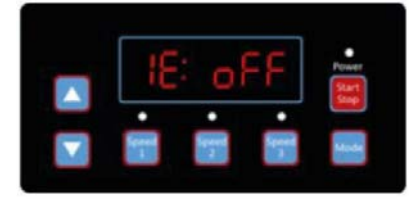

แผนภาพ 4.15 รายการ 1 เปิด / ปิดการใช้งาน โดยค่าเริ่มต้นเป็น ปิด

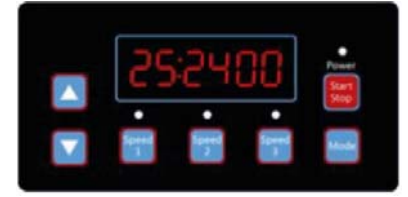

แผนภาพ 4.16 รายการ 2 ความเร็ว โดยเริ่มต้นเป็น 2400 รอบต่อนาที

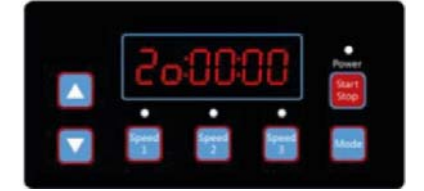

#### แผนภาพ 4.17 รายการ 2 เวลาเปิด โดยค่าเริ่มต้นเป็น 00:00

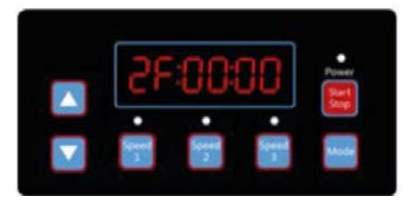

แผนภาพ 4.18 รายการ 2 เวลาปิด โดยค่าเริ่มต้นเป็น 00:00

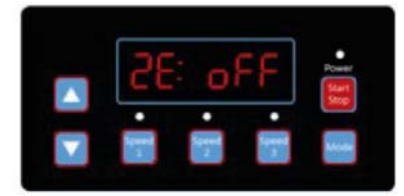

แผนภาพ 4.19 รายการ 2 เปิด / ปิดการใช้งาน โดยค่าเริ่มต้นเป็น ปิด

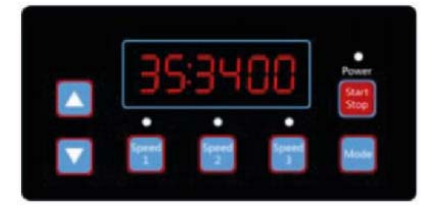

แผนภาพ 4.20 รายการ 3 ความเร็ว โดยเริ่มต้นเป็น 3400 รอบต่อนาที

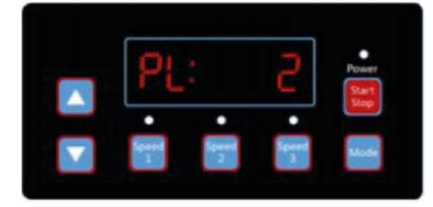

แผนภาพ 4.21 เวลาการระบายน้ำเอง โดยค่าเริ่มต้นเป็น 2 นาที

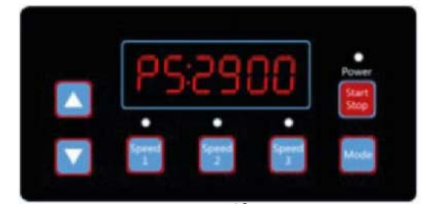

แผนภาพ 4.22 ความเร็วการระบายน้ำเอง โดยค่าเริ่มต้นเป็น 2900 รอบต่อนาที

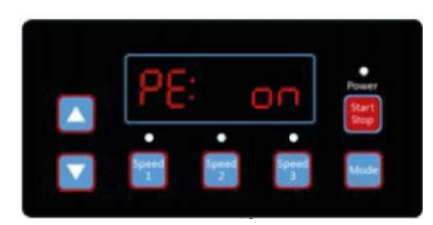

แผนภาพ 4.23 เปิดใช้งาน / ปิดใช้งานการระบายน้ำด้วยตัวเองโดยค่าเริ่มต้นเป็น เปิด

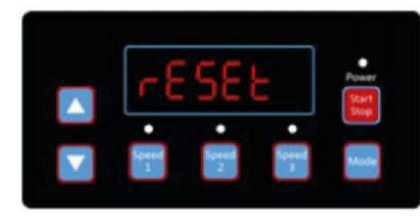

แผนภาพ 4.24 รีเซ็ต

#### 4.4 การแก้ไขอินเตอร์เฟซ

กดปุ่ม "MODE" ค้างไว้ที่หน้าแสดงเวลาในอินเทอร์เฟซการเฝ้าติดตาม หรือกด "MODE" สักครู่ที่หน้าแสดงผลใด ๆ เพื่อเข้าสู่อินเทอร์เฟซการแก้ไข

ที่อินเทอร์เฟซการแก้ไข พื้นที่ที่ปรับเปลี่ยนได้จะเริ่มกะพริบ กด "UP" หรือ "DOWN" ในการเปลี่ยนค่ากด "SPEED 1" หรือ "SPEED 2" ในการเลื่อนไปทางซ้ายหรือขวา กด "MODE" สักครู่ ในการยืนยันการแก้ไขหรือกด "SPEED 3" สักครู่เพื่อยกเลิก

#### 4.5 การกู้คืนอัตโนมัติ

เมื่อมีข้อผิดพลาด กระแสเกิน แรงดันไฟฟ้าเกิน แรงดันไฟฟ้าต่ำ ความร้อนสูงเกินไป ระบบจะกู้คืนตัวเองโดยอัตโนมัติ หากเกิดข้อผิดพลาด 2 ครั้งภายใน 60 วินาทีหรือ น้อยกว่า เวลาในการกู้คืนอัตโนมัติจะเพิ่มขึ้นหนึ่งครั้ง หากเพิ่มขึ้นถึง 3 ครั้งระบบจะ ไปที่เมนูข้อผิดพลาดและจะไม่กู้คืนอัตโนมัติ หน้าการกู้คืนอัตโนมัติจะแสดง รายละเอียดข้อผิดพลาด (แผนภาพ 4.25) ในช่วง 5 วินาทีแรกและรายละเอียดการ นับถอยหลังในช่วง 5 วินาทีถัดมา (แผนภาพ 4.26) กดปุ่ม "START/ STOP" เพื่อยกเลิกการนับถอยหลังระหว่างกระบวนการกู้คืน อัตโนมัติหรือเพื่อเปิดใช้งานการกู้คืนอัตโนมัติทันที (โดยไม่ต้องเปิดใช้งานการ ทำงานอัตโนมัติ หากมีข้อผิดพลาดและอินเวอร์เตอร์ยังทำงานอยู่ หลังจากการกู้คืน อัตโนมัติระบบจะแสดงหน้าเริ่มต้นอัตโนมัติ โดยหน้าเริ่มต้นอัตโนมัติจะแสดง รายละเอียดข้อผิดพลาด (เช่นเดียวกันกับการกู้คืนอัตโนมัติซึ่งจะคงอยู่เป็นเวลา 5 วินาที) และรายละเอียดการนับถอยหลัง) ดังแสดงในแผนภาพ 4.27

กด "ดำเนินการ" เพื่อยกเลิกขั้นตอนและทำการกู้คืนอัตโนมัติทันที (การตั้งค่าเริ่มต้น ของอินเวอร์เตอร์จะปรากฏขึ้น)

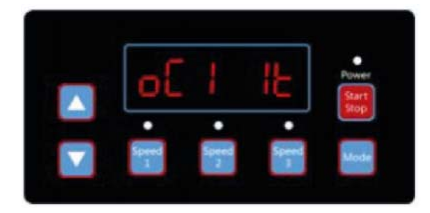

แผนภาพ 4.25 การกู้คืนอัตโนมัติ, รายละเอียดข้อผิดพลาด OC1, เวลาผิดพลาด 1

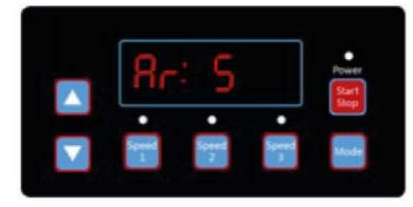

แผนภาพ 4.26 นับถอยหลังการกู้คืนอัตโนมัติโดยยังเหลืออีก 5 วินาที

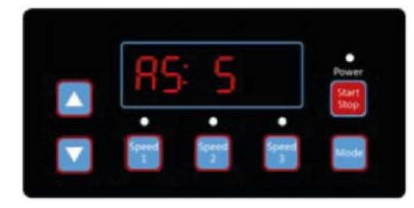

แผนภาพ 4.27 นับถอยหลังการเริ่มอัตโนมัติโดยยังเหลืออีก 5 วินาที

#### 4.6 เมนูข้อผิดพลาด

การแสดงเมนูข้อผิดพลาดดังแสดงในแผนภาพ 4.28 จะแสดงรายละเอียด ข้อผิดพลาดทั้งหมดและไฟทั้งหมดจะเริ่มกะพริบ กด "เรียกใช้" สักครู่ที่เมนู ข้อผิดพลาดเพื่อกู้คืนอินเวอร์เตอร์โดยอัตโนมัติ (ปิดอินเวอร์เตอร์ในไมไว้)

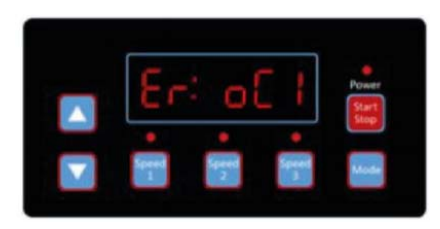

แผนภาพข้อผิดพลาด 4.28 รหัสข้อผิดพลาด OC1

#### 5. คำอธิบายข้อผิดพลาด

## 5.1 ข้อผิดพลาดในการสื่อสาร

หากข้อผิดพลาดในการสื่อสาร ("ER ---") ปรากฏขึ้น ตรวจสอบให้แน่ใจว่าปลั๊กต่อ กับกระแสไฟฟ้าได้ดี และรีเซ็ตระบบโดยถอดปลั๊กอุปกรณ์ออกจากแหล่งจ่ายไฟแล้ว รออย่างน้อย 60 วินาทีก่อนที่จะเชื่อมต่อใหม่

หากยังเกิดข้อผิดพลาดโปรดติดต่อฝ่ายบริการด้านเทคนิคของ อีโม

#### 5.2 ข้อผิดพลาดในการใช้งาน

เมื่อคอนโทรลเลอร์ไม่ทำงาน รหัสข้อผิดพลาดจะแสดงบนจอแสดงผลของ คอนโทรลเลอร์ เช่น" Er: OV" ให้กดปุ่ม "START/ STOP" เพื่อกู้คืนคอนโทรลเลอร์

รหัสข้อผิดพลาดทั่วไปมีดังต่อไปนี้:

| ความ<br>ถือปอติ | คำอธิบาย                    | สาเหตุ                          |
|-----------------|-----------------------------|---------------------------------|
|                 |                             |                                 |
| OC              | กระแสเกิน: เอาต์พุตปัจจุบัน | - เอาต์พุตไดรเวอร์ล้มเหลว       |
|                 | ของไดรเวอร์เกินเกณฑ์        | - โมดูล IPM ของไดรเวอร์เสียหาย  |
|                 | (200% ของกระแสไฟฟ้าที่      | -                               |
|                 | กำหนด)                      |                                 |
| OV              | แรงดันไฟฟ้าเกิน :           | - ไฟเกินจากแหล่งจ่ายไฟ          |
|                 | แรงดันไฟฟ้ากระแสตรงของ      | - แรงดันไฟฟ้าของแหล่งจ่ายไฟเกิน |
|                 | วงจรหลักเกินเกณฑ์           | การตั้งค่าการควบคุม             |
| UV              | แรงดันไฟฟ้าต่ำ :            | - อุณหภูมิแวดล้อมสูงเกินไป      |
|                 | กระแสไฟฟ้าหลักต่ำเกินไป     | - ความผันผวนของแรงดันไฟฟ้ามีมาก |
|                 |                             | เกินไป                          |

| ОН | ความร้อนสูงเกินไป : ตัว | - อุณหภูมิแวดล้อมสูงเกินไป     |
|----|-------------------------|--------------------------------|
|    | ระบายความร้อนของมอเตอร์ | - มอเตอร์พัดลมระบายความร้อนไม่ |
|    | ร้อนเกินไป              | ทำงาน                          |

#### 6. การบำรุงรักษาตามปกติ

การบำรุงรักษาตามปกติเพียงอย่างเดียวที่จำเป็นคือการตรวจสอบ / ทำความสะอาด ตะกร้าดัก เศษขยะหรือถังขยะที่เก็บในตะกร้าจะทำให้น้ำไหลผ่านปั๊มไม่ได้ ให้ปฏิบัติ ตามคำแนะนำด้านล่างเพื่อทำความสะอาดตะกร้าดัก:

1. หยุดปั๊ม ปิดลิ้นวาล์วในการดูดและระบายและปล่อยแรงดันทั้งหมดออกจากระบบ ก่อนดำเนินการต่อ

2. คลายเกลียวฝาที่ดัก (หมุนทวนเข็มนาฬิกา)

 ถอดตะกร้ากรองออกมาทำความสะอาด ตรวจสอบให้แน่ใจว่ารูทั้งหมดในตะกร้า ทะลุผ่านได้ ล้างตะกร้าด้วยน้ำและใส่ลงไปในที่ดักโดยมีช่องเปิดขนาดใหญ่ที่พอร์ต เชื่อมต่อท่อ (ระหว่างโครงที่ให้มา) ถ้าใส่ตะกร้ากลับด้าน ฝาครอบจะไม่พอดีกับตัวที่ ดัก

4. ทำความสะอาดและตรวจสอบแหวนฝาครอบโดยการติดตั้งบนฝาครอบที่ดักใหม่

5. ทำความสะอาดร่องแหวนบนตัวที่ดัก และเปลี่ยนฝา เพื่อป้องกันไม่ให้ฝาปิดให้ขัน ด้วยมือเท่านั้น

6. ระบายน้ำออกจากปั๊ม (ดูคำแนะนำในการระบายน้ำด้านบน)

#### 7. บริการหลังการขาย

ส่งความต้องการบริการทั้งหมดไปยังตัวแทนหรือตัวแทนจำหน่ายในพื้นที่ เนื่องจาก การที่มีความรู้เกี่ยวกับอุปกรณ์ ทำให้เป็นแหล่งข้อมูลที่มีคุณภาพดีที่สุด สามารถ สั่งซื้ออะไหล่ทดแทนทั้งหมดผ่านตัวแทนจำหน่ายของคุณ โดยให้ข้อมูลต่อไปนี้เมื่อ สั่งซื้ออะไหล่ทดแทน

1. ชื่อหน่วยบนข้อมูลแผ่นป้ายหรือหมายเลขประจำเครื่องบนฉลาก

## 2. คำอธิบายของชิ้นส่วน

## 8. อะไหล่ทดแทน

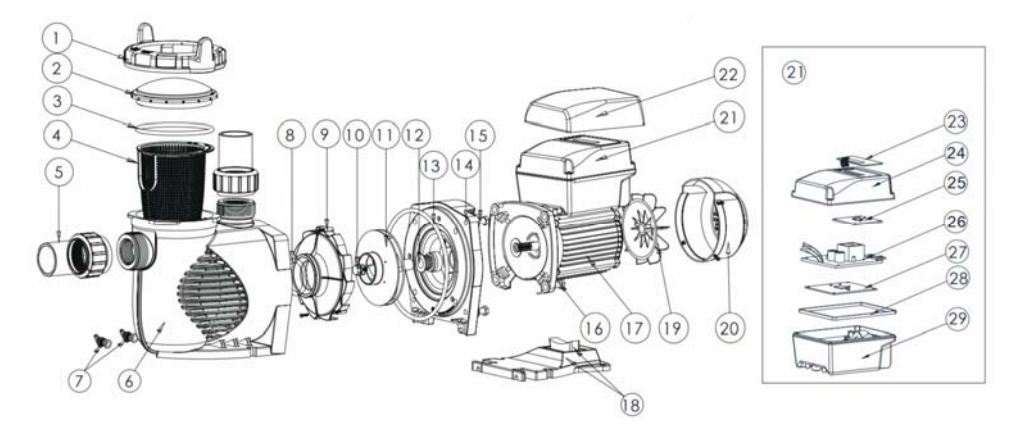

| หมายเลขคีย์ | หมายเลขชิ้นส่วน | คำอธิบาย                      | จำนวน |
|-------------|-----------------|-------------------------------|-------|
| 1           | 01021143        | ที่ล็อคฝาปั๊ม                 | 1     |
| 2           | 01041057        | ฝาปิดถังกรอง                  | 1     |
| 3           | 02010253        | ฝ่าปิดโอริง                   | 1     |
| 4           | 01112080        | ตะกร้า                        | 1     |
| 5           | 89023801        | ยูเนียน 1.5 นิ้ว              | 2     |
| 6           | 01021144        | ตัวปั๊ม                       | 1     |
| 7           | 89021307        | ปลั๊กท่อระบายน้ำ              | 2     |
| 8           | 02010245        | โอริงพร้อมดิฟฟิวเซอร์         | 1     |
| 9           | 01112081        | ดิฟฟิวเซอร์                   | 1     |
| 10          | 89020719        | สกรูสำหรับใบพัด<br>พร้อมโอริง | 1     |
| 11          | 01311058        | ใบพัดสำหรับ EPV150 และ        | 1     |
|             |                 | SPV150                        |       |
| 12          | 04015065        | แมคคานิคอลซีล ¾ นิ้ว          | 1     |
| 13          | 02010246        | ปะเก็นหน้าแปลน                | 1     |
| 14          | 01021145        | หน้าแปลน                      | 1     |
| 15          | 89020720        | สกรู M8 x 35 พร้อมโอริง       | 4     |
| 16          | 03011075        | สกรู M8                       | 4     |
| 17          | 04020140        | มอเตอร์ SPV150                | 1     |
| 18          | 01112082        | ฐาน                           | 1     |
| 19          | 02010211        | Arch Cushion สำหรับฐาน        | 1     |
| 20          | 01031027        | พัดลม                         | 1     |

| 21 | 01321032 | ฝาครอบพัดลม                 | 1 |
|----|----------|-----------------------------|---|
| 22 | 89023901 | คอนโทรลเลอร์สำหรับ          | 1 |
|    |          | SPV150                      |   |
| 23 | 01041061 | ฝาสำหรับคอนโทรลเลอร์        | 1 |
| 24 | 04015057 | สวิตช์กุญแจ                 | 1 |
| 25 | 03039920 | ฝาครอบสำหรับ<br>คอบโทรเออร์ | 1 |
|    |          |                             |   |
| 26 | 04015060 | แผงควบคุม SPV (PCB)         | 1 |
| 27 | 04015061 | PFC PCB                     | 1 |
| 28 | 04015062 | ไดรฟ์เวอร์                  | 1 |
| 29 | 02021092 | แผ่นรองสำหรับที่ปิด         | 1 |
| 30 | 03039919 | เซลล์สำหรับคอนโทรลเลอร์     | 1 |

9. ขนาด

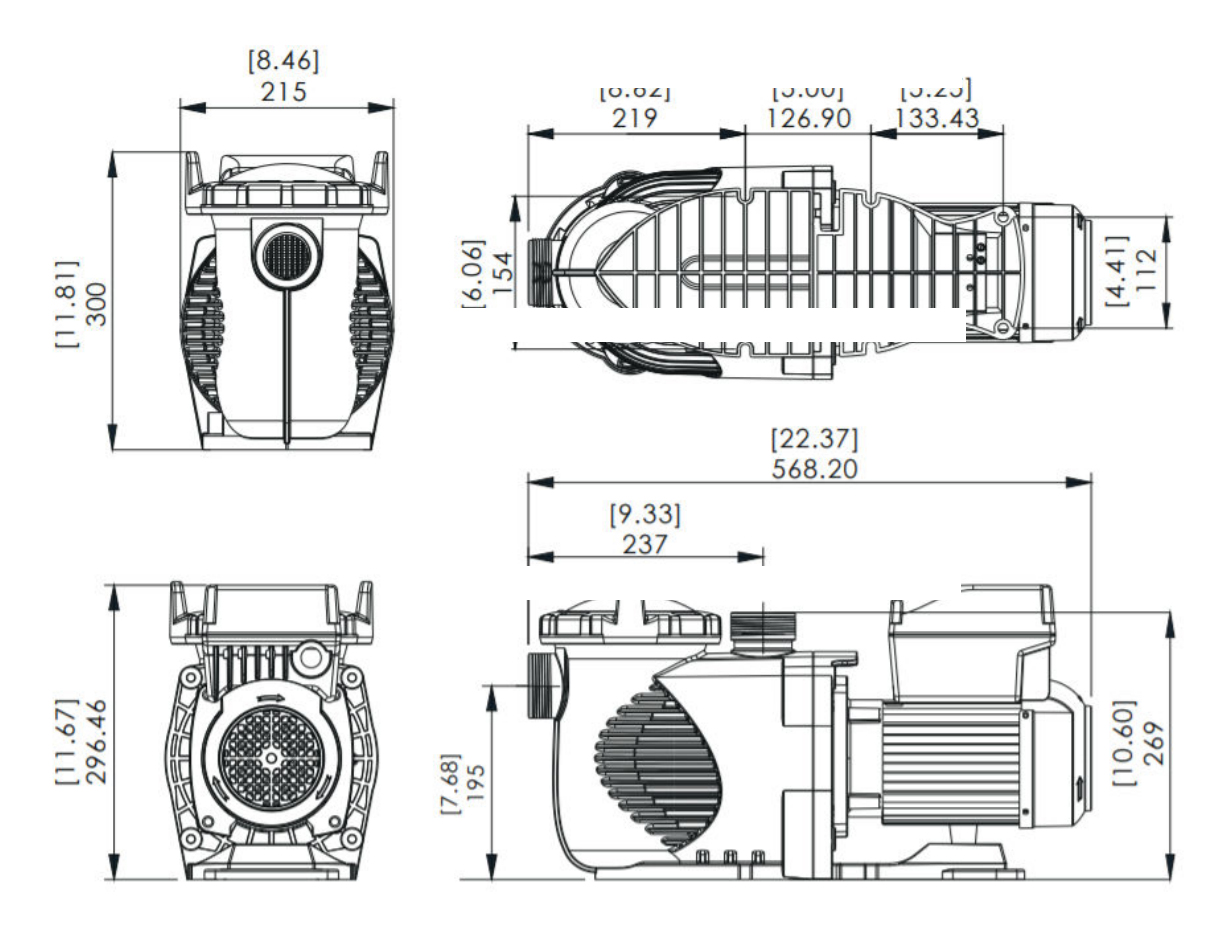

## 10. ข้อมูลจำเพาะ

| รหัส     | รุ่น   | แรงดันไฟฟ้า<br>/ | การ<br>เ <i>ชื่</i> วมต่ว | กำลังไฟฟ้า | แรงม้า | รอบต่อ<br>มอที |
|----------|--------|------------------|---------------------------|------------|--------|----------------|
|          |        | ′<br>ความถี่     | เมถหผเถ                   | เบ เล็งถุด |        | ыи             |
| 88029807 | SPV150 | 220-240V         | 1.5" /                    | 1.5 (kW)   | 1.5    | 800-           |
|          |        | 50-60 Hz         | 50 mm                     |            | แรงม้า | 3400           |
|          |        |                  |                           |            |        | รอบต่อ         |
|          |        |                  |                           |            |        | นาที           |

## 11. การแก้ไขปัญหา

| คำอธิบายปัญหา             | สาเหตุที่เป็นไปได้                                    |
|---------------------------|-------------------------------------------------------|
| มอเตอร์ไม่สตาร์ท          | 1. ปลดสวิตช์หรือเบรกเกอร์ในตำแหน่งปิด                 |
|                           | 2. ฟิวส์เป่าหรือความร้อนเกินเปิด                      |
|                           | 3. เพลามอเตอร์ล็อค                                    |
|                           | 4. ขดลวดมอเตอร์ไหม้หมด                                |
|                           | 5. สวิตช์สตาร์ทที่ชำรุดภายในมอเตอร์เฟสเดียว           |
|                           | 6. สายไฟขาดหรือชำรุด                                  |
|                           | 7. แรงดันไฟฟ้าต่ำ                                     |
| ปั้มไม่ถึงความเร็วเต็มที่ | 1. แรงดันไฟฟ้าต่ำ                                     |
|                           | 2. ปั๊มเชื่อมต่อกับแรงดันไฟฟ้าที่ไม่ถูกต้อง           |
| มอเตอร์ร้อนเกินไป         | 1. แรงดันไฟฟ้าต่ำ                                     |
|                           | 2. ขดลวดมอเตอร์เชื่อมต่อกับแรงดันไฟฟ้าที่ไม่ถูกต้องใน |
|                           | รูปแบบแรงดันไฟฟ้าคู่                                  |
| ปั๊มไม่จ่ายน้ำ            | 1. ปั๊มไม่ได้ระบาย                                    |
|                           | 2. วาล์วปิดในสายดูดหรือปล่อย                          |
|                           | 3. การรั่วไหลหรืออากาศเข้าสู่ระบบดูด                  |
|                           | 4. ใบพัดอุดตัน                                        |
| การรั่วไหลของน้ำที่เพลา   | 1. ซีลเพลาต้องเปลี่ยน                                 |
| ความจุปั๊มต่ำ             | 1. วาล์วในท่อดูดหรือท่อระบายปิดบางส่วน                |
|                           | 2. สายดูดหรือปล่อยเสียบบางส่วน                        |
|                           | 3. สายดูดหรือปล่อยเล็กเกินไป                          |
|                           | 4. เสียบตะกร้าในพายหรือผมและที่กรองผ้าสำลี            |
|                           | 5. ตัวกรองสกปรก                                       |
|                           | 6. ใบพัดอุดตัน                                        |

| แรงดันปั๊มสูง            | 1. ปล่อยวาล์วหรืออุปกรณ์ทางเข้าปิดมากเกินไป         |
|--------------------------|-----------------------------------------------------|
|                          | 2. กลับเส้นเล็กเกินไป                               |
|                          | 3. ตัวกรองสกปรก                                     |
| ปั๊มและมอเตอร์มีเสียงดัง | 1. เสียบตะกร้าในสกินเนอร์หรือผมในที่กรองผ้าสำลี     |
|                          | 2. สวมแบริ่งมอเตอร์                                 |
|                          | 3. วาล์วในสายดูดปิดบางส่วน                          |
|                          | 4. สายดูดเสียบบางส่วน                               |
|                          | 5. ท่อสุญญากาศเสียบหรือเล็กเกินไป                   |
|                          | 6. ปั๊มไม่รองรับอย่างถูกต้อง                        |
| ฟองอากาศที่อุปกรณ์ขาเข้า | 1. การรั่วไหลของอากาศเข้าไปในท่อดูดในข้อต่อหรือก้าน |
|                          | วาล์ว                                               |
|                          | 2. ปะเก็นผมและที่กรองผ้าสำลีต้องทำความสะอาด         |
|                          | 3. ระดับน้ำในสระต่ำ                                 |

หมายเหตุ: หากคำแนะนำข้างต้นของคู่มือนี้ไม่สามารถแก้ปัญหาเฉพาะได้ โปรด ติดต่อตัวแทนบริการในพื้นที่เพื่อขอความช่วยเหลือเพิ่มเติม

## 12. นโยบายการรับประกัน

Emaux ผลิตผลิตภัณฑ์ด้วยมาตรฐานฝีมือสูงสุดโดยใช้วัสดุที่ดีที่สุดที่มีอยู่ใน กระบวนการที่ทันสมัย Emaux รับประกันอย่างภาคภูมิด้วยผลิตภัณฑ์ดังต่อไปนี้:

| การรับประกันเพิ่มเติมสำหรับผลิตภัณฑ์เฉพาะ |                                      |  |
|-------------------------------------------|--------------------------------------|--|
| (นับจากวันที่ในใบแจ้งหนี้)                |                                      |  |
| ผลิตภัณฑ์                                 | ระยะเวลาการรับประกัน                 |  |
| ฟิลเตอร์และระบบกรอง                       | 2 ปี                                 |  |
| ปั๊ม                                      | 1 ปี                                 |  |
| ไฟใต้น้ำ                                  | 1 ปี (หลอดไฟ 90 วัน)                 |  |
| บันได                                     | 1 ปี                                 |  |
| เครื่องมือควบคุม                          | 1 ปี                                 |  |
| ปั๊มความร้อนและอุปกรณ์ถ่ายเทความร้อน      | 1 ปี                                 |  |
| เครื่องผลิตคลอรีนด้วยเกลือและระบบ UV      | 1 ปี (2 ปีสำหรับวัสดุเซลล์แบตเตอรี่) |  |
| อุปกรณ์ประกอบสระว่าย                      | 1 ปี                                 |  |
| อุปกรณ์ทำความสะอาดและอื่น ๆ ทั้งหมด       | 1 បី                                 |  |

## 12.1 ข้อยกเว้นที่อาจส่งผลให้เกิดการปฏิเสธการเรียกร้องการรับประกัน

1. ความเสียหายที่เกิดจากการจัดการที่ไม่ระมัดระวังการบรรจุหีบห่อหรือการขนส่งที่ ไม่เหมาะสม

2. ความเสียหายจากการใช้งานผิดประเภท การใช้งานในทางที่ผิด การสร้างความ เสียท เยทวยก เว เม เขง เนและตตตงยุบกวณต เมทวะบุ เว เนตูมยน

 ความเสียหายที่เกิดจากการใช้งานผิดประเภท การใช้งานในทางที่ผิด การสร้าง ความเสียหายหรือการใช้งานและติดตั้งไม่ได้ตามระดับมืออาชีพที่ต้องมีในอุปกรณ์ หรือประเภทการติดตั้ง

4. ความเสียหายเนื่องจากการดัดแปลงผลิตภัณฑ์โดยไม่ได้รับอนุญาตหรือการไม่ใช้ อะไหล่ทดแทนของ Emaux

5. ความเสียหายที่เกิดจากความประมาทหรือการไม่บำรุงรักษาผลิตภัณฑ์อย่าง ถูกต้องตามที่ระบุไว้ในคู่มือนี้  ความเสียหายที่เกิดจากการไม่บำรุงรักษาเคมีของน้ำให้เป็นไปตามมาตรฐานของ อุตสาหกรรมสระว่ายน้ำไม่ว่าช่วงใด

7. ความเสียหายที่เกิดจากการแข็งของน้ำภายในผลิตภัณฑ์

8. ความเสียหายจากอุบัติเหตุไฟไหม้ภัยธรรมชาติหรือสถานการณ์อื่น ๆ ที่อยู่ นอกเหนือการควบคุมของ Emaux

9. การซ่อมหรือการเปลี่ยนอุปกรณ์โดยบุคคลใด ๆ ที่ไม่ได้รับอนุญาตจาก Emaux

10. ชิ้นส่วนสึกหรอ

## 12.2 กระบวนการเรียกร้องสิทธิ์

สรุปขั้นตอนการเรียกร้องสิทธิ์ถึง Emaux ใน 3 ขั้นตอน:

1. การเรียกร้องสิทธิ์: ลูกค้าติดต่อพนักงานขายของ Emaux และให้รายละเอียดที่ ครบถ้วนของการเรียกร้องซึ่งรวมถึง:

ก. ข้อมูลเกี่ยวกับผลิตภัณฑ์ที่ใช้งานไม่ได้ เช่นหมายเลขชิ้นส่วนและหมายเลข ชีเรียล

ข. รายละเอียดของการร้องเรียน / ความล้มเหลวที่เกิดขึ้น

ค. รูปภาพ

2. การแก้ไข: เมื่อได้รับการร้องเรียนแล้วฝ่ายคุณภาพของ Emaux จะตรวจสอบ ปัญหาด้านคุณภาพของผลิตภัณฑ์ตาม "นโยบายการรับประกันของ Emaux"

3. สรุป: หลังจากการตรวจสอบเสร็จสิ้น Emaux จะแจ้งให้ผู้จัดจำหน่ายทราบตามนั้น

#### 12.3 ข้อผูกมัดในการรับประกัน

Emaux รับประกันอุปกรณ์สำหรับการผลิตและ / หรือวัสดุใด ๆ

หากมีข้อบกพร่องปรากฏให้เห็นชัดเจนในระหว่างระยะเวลาการรับประกัน Emaux จะเป็นผู้ซ่อมหรือเปลี่ยนสินค้าหรือชิ้นส่วนดังกล่าวด้วยต้นทุนและค่าใช้จ่ายของ Emaux ลูกค้าจะต้องปฏิบัติตามขั้นตอนการเรียกร้องสิทธิ์การรับประกันจาก Emaux เพื่อให้ได้รับประโยชน์จากการรับประกันนี้

อย่างไรก็ตามภายใต้การรับประกันนี้ Emaux จะไม่รับผิดชอบสำหรับค่าใช้จ่ายใน การขนส่งหรือการขนส่งอุปกรณ์หรือชิ้นส่วนใด ๆ ของอุปกรณ์หรือชิ้นส่วนดังกล่าวที่ "ส่งไปถึง" หรือ"ส่งกลับจาก"การดำเนินงานด้านเทคนิคของเรา Emaux ไม่รับผิดชอบ ต่อการเสียเวลา ความไม่สะดวกค่าใช้จ่ายที่อาจเกิดขึ้น เช่น ค่าแรงงาน ค่าโทรศัพท์ ค่าใช้จ่ายทางกฎหมาย หรือค่าวัสดุที่เกิดขึ้นจากการเปลี่ยนหรือถอดอุปกรณ์หรือ ความเสียหายอื่น ๆ ที่เป็นผลสืบเนื่องหรือโดยบังเอิญต่อบุคคลหรือทรัพย์สิน . Emaux จะไม่รับผิดชอบต่อการสูญเสียผลกำไรทางธุรกิจหรือการหยุดดำเนินการเนื่องจาก อุปกรณ์ผลิตภัณฑ์ที่ไม่เป็นไปตามข้อกำหนด ไม่มีการเรียกร้องการชดใช้ค่าเสียหาย หรือความเสียหายใด ๆ ด้วยประการใด ๆ

## 12.4 การรับประกันหรือการรับรองโดยผู้อื่น

ไม่มีตัวแทนจำหน่ายหรือบุคคลอื่นใดที่มีอำนาจในการรับประกันหรือเป็นตัวแทน เกี่ยวกับ Emaux หรือผลิตภัณฑ์ของบริษัท

ดังนั้น Emaux จะไม่รับผิดชอบต่อการรับประกันหรือการรับรองดังกล่าว